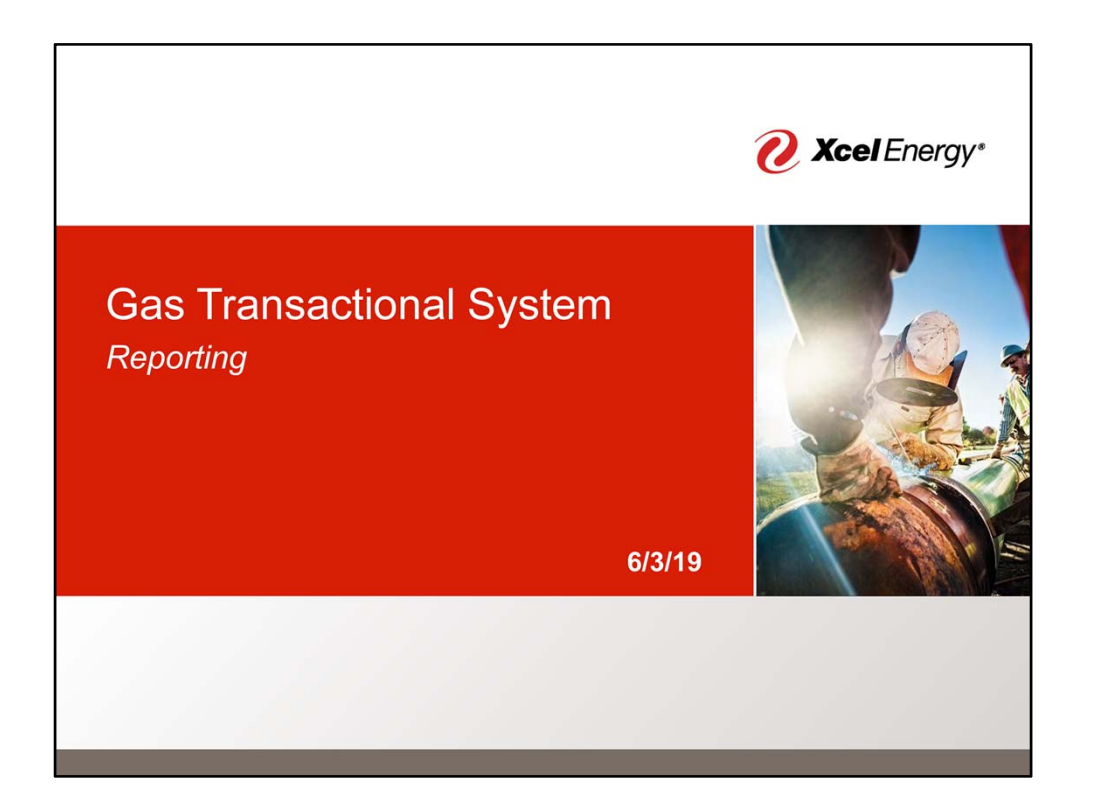

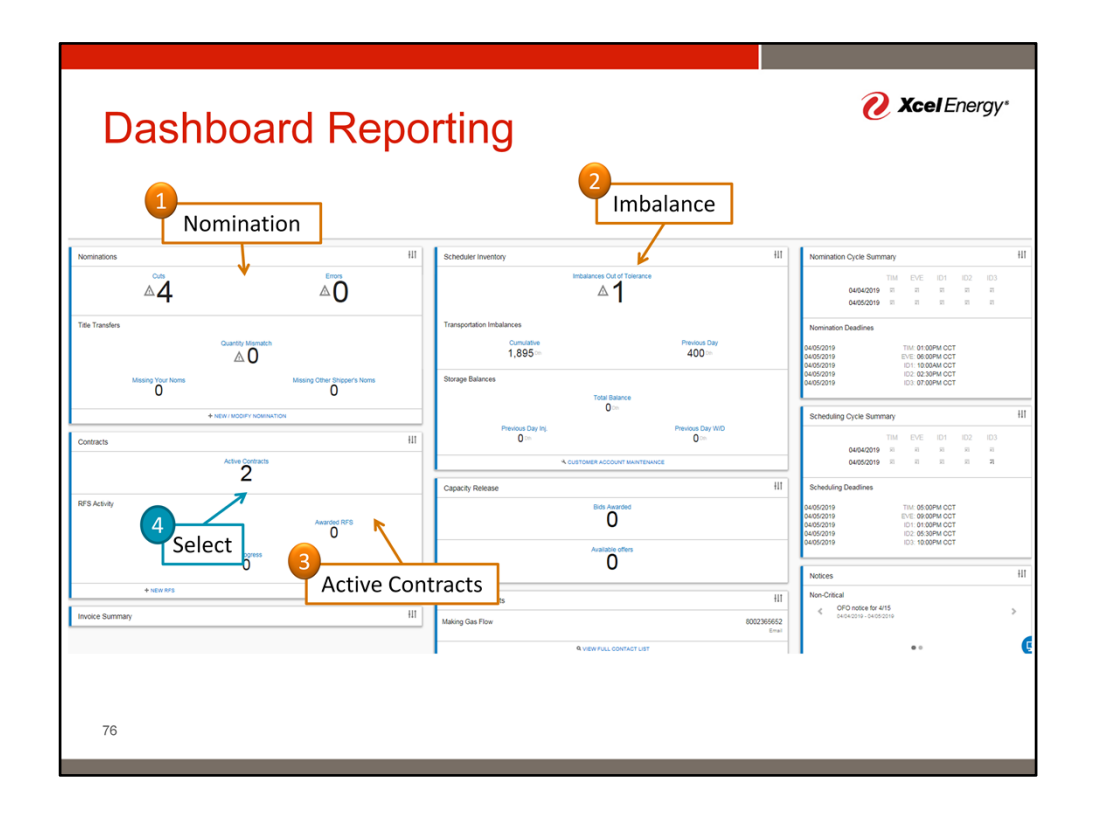

The dashboard contains several widgets with information relevant in daily operations. This includes information on Nominations, Imbalances, and Active contracts. We will start by looking at active contract reporting.

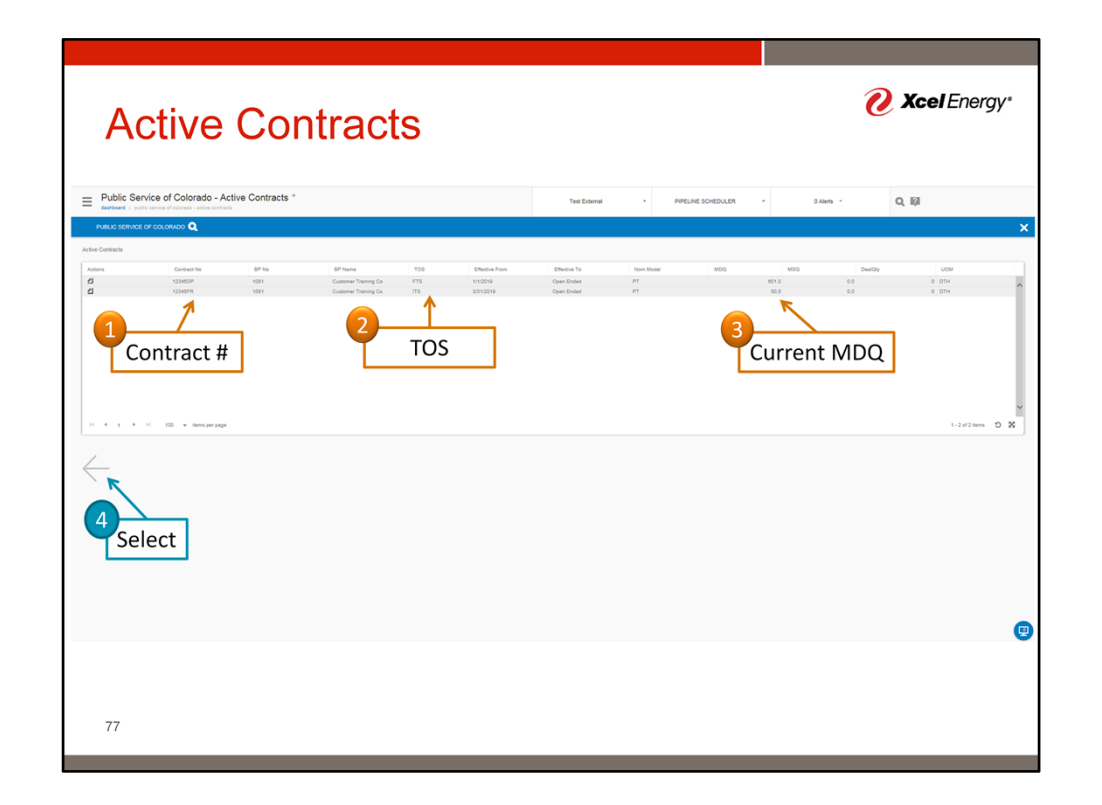

Several pieces of information are available on the active contract screen. Those include attributes such as contract #, the contract type of service (TOS), and current MDQ. When done, the back arrow can be used to return to the dashboard.

| Dashb<br>1 <sub>Select</sub>              | oard Repo                                                | orting                                                                              |                           | <b>O</b> Xcel Energy*                                                                                                    |
|-------------------------------------------|----------------------------------------------------------|-------------------------------------------------------------------------------------|---------------------------|----------------------------------------------------------------------------------------------------|
| Nominations                               | 111                                                      | Scheduler Inventory                                                                 | +LT                       | Nomination Cycle Summary                                                                                                    |
| ₫4                                        |                                                          | Imbalances Out of Tolerance                                                         |                           | TIM EVE ID1 ID2 ID3<br>04/04/2019 패 패 패 패<br>04/05/2019 패 패 패 패 패                                                                                                    |
| Title Transfers<br>Massing Your Noms<br>O | Suarticly Mismatich<br>Missing Other Shippen's Noms<br>O | Transportation Inbalances Constants 1,895 - 40 Storage Balances Total Balances      | ous Day<br>Di∋⊳           | Normation Deadlines           04000019         11:0         05:0014 CCT           04000019         11:1         05:0014 CCT           04000019         11:1         10:0044 CCT           04000019         11:1         05:0014 CCT           0400019         11:0         00:0014 CCT           0400019         11:0         00:0014 CCT           0400019         11:0         00:0014 CCT |
| + xex                                     | W/MODIFY NORMACTION                                      | Previous Day Inj.     Previous Day Inj.     Olim     Accustoser account swumthwinds | s Day WID<br>Jon          | Scheduling Cycle Summary         HI           TIM         EVE         ID1         ID2         ID3           0404/2019         III         III         III         III           0405/2019         III         III         III         III                                                                                                    |
| RFS Activity<br>Denied RFS                | 2<br>Average RFS<br>0                                    | Capacity Release<br>Bits Associate<br>O                                             | 417                       | Scheduling Deadlines           6x662019         Thir 0550FW CCT           6x662019         IVIE 0800FW CCT           6x652019         IVIE 0800FW CCT           6x652019         IVIE 0830FW CCT           6x652019         IVIE 0830FW CCT           6x652019         IVIE 0830FW CCT                                                                                                    |
|                                           | In Progress<br>O                                         | 0                                                                                   |                           | Notices HIT                                                                                                    |
| + NEW 875                                 | Q VEW CONTRACTS                                          | Scheduler Contacts<br>Making Gas Flow                                               | H1<br>8002365652<br>Email | Non-Critical OPO notice for 4/15 Cel-94-0219-04-052019                                                                                                    |
| 78                                        |                                                          | 4 verindu construit                                                                 |                           |                                                                                                    |

Next we will look at nominations, in particular, nomination cuts. Select the nomination cuts link.

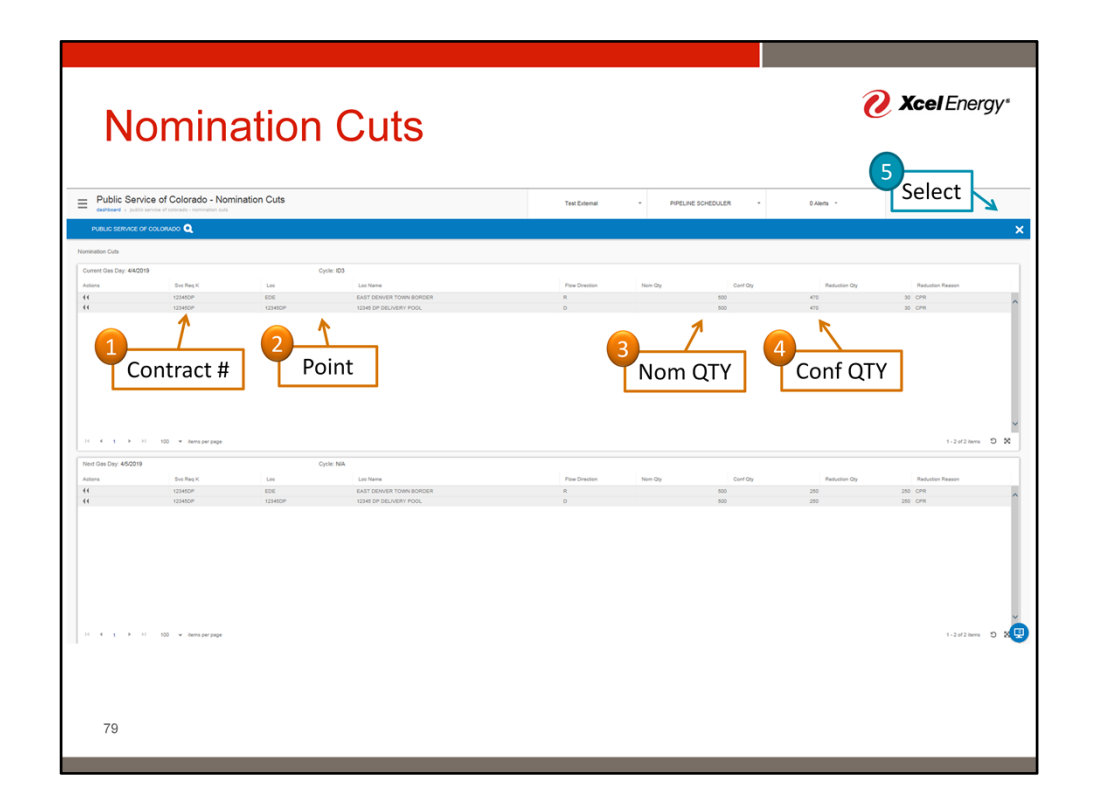

Two grids exist within the nomination cuts screen. The top grid is related to the current day, the bottom is related to the next gas day. Within each grid, the contract #, nomination point, nomination qty, and confirmed qty are visible. When done reviewing, select the X in the upper right corner to return to the dashboard.

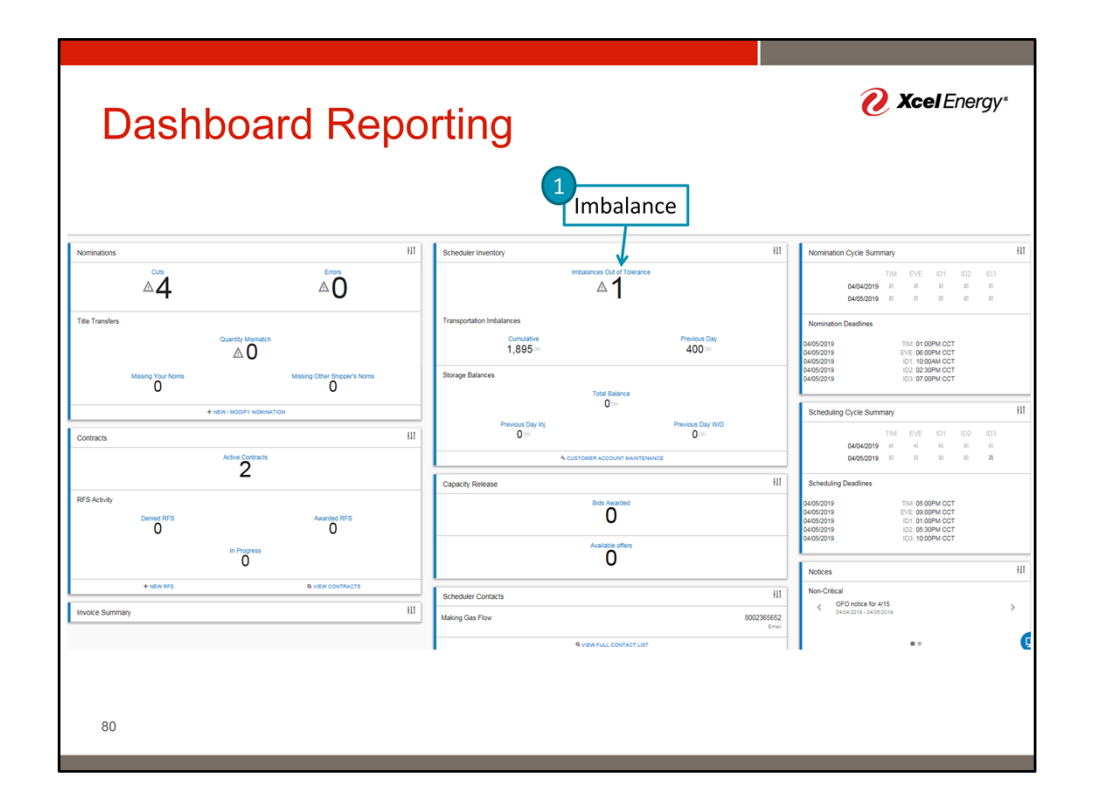

Next we will look at imbalance.

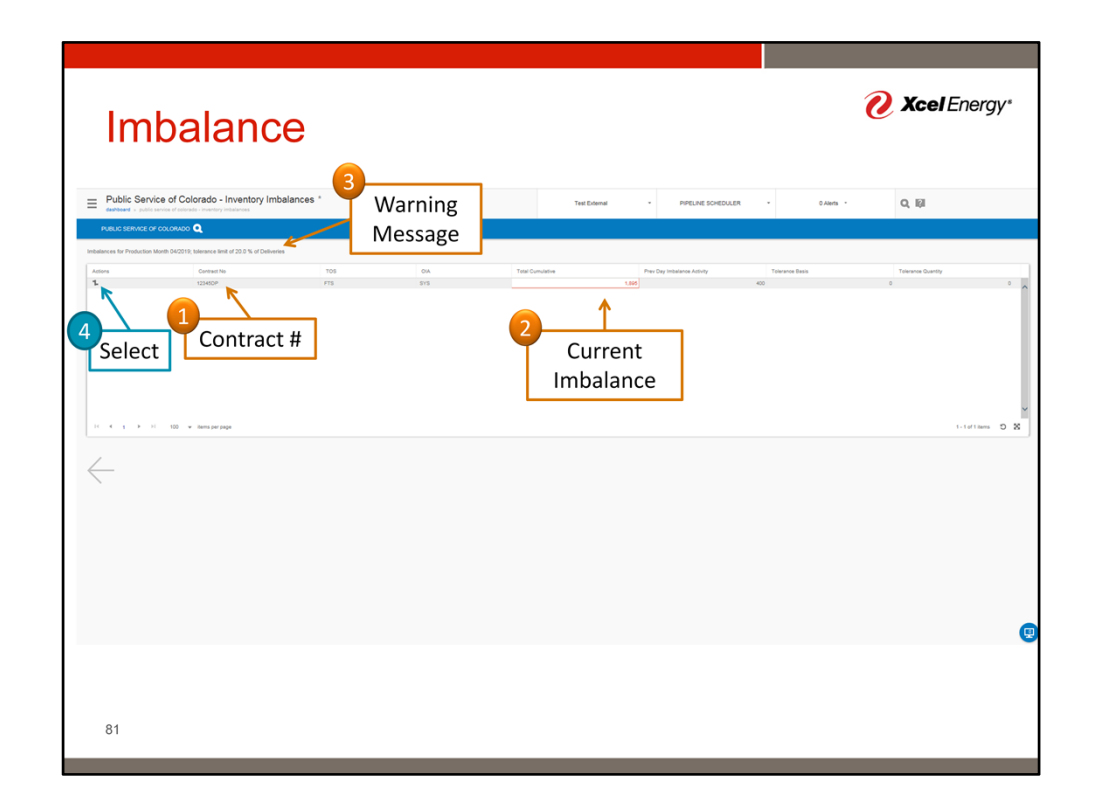

The Inventory Imbalances screen will provide a summary of current imbalance by contract. A warning message will appear if the contract is outside of balancing limits. On this screen, select the Actions icon to retrieve additional detail.

| Imbal                                                                 | anc                                                                   | е       |                     |                                                                                                  |         |                                                 |                 |                |                       |              | <mark>0</mark> Xa | Xcel Energy* |     |  |  |  |  |
|-----------------------------------------------------------------------|-----------------------------------------------------------------------|---------|---------------------|--------------------------------------------------------------------------------------------------|---------|-------------------------------------------------|-----------------|----------------|-----------------------|--------------|-------------------|--------------|-----|--|--|--|--|
| PSCO - Authorization     destoard - pscauthorization to psc           | o Post Imbalai                                                        | nces    |                     |                                                                                                  |         | Test External                                   | • PIPE          | LINE SCHEDULER | -                     | 0 Alerts ~   |                   | Select       | CEL |  |  |  |  |
| uthorization to Post Imbalances<br>TSP<br>006915953<br>Beg Prod Month | TSP Prop     100     End Prod Mc                                      | nth     | 0                   | * TSP Name<br>Public Service of Colorado<br>Big Acct Month<br>04/2019                            |         | * Acct ID<br>471505<br>End Act Month<br>04/2019 | E               | 2              |                       |              |                   |              |     |  |  |  |  |
| Primary Contract #                                                    | * Account Type<br>IMBALANCE<br>K Holder Prop<br>1081<br>Svic Reg Prop |         |                     | * Operational Impact Area<br>SYSTEMWIDE<br>K Holder Name<br>Customer Training Co<br>Svc Reg Name |         |                                                 |                 |                |                       |              |                   |              |     |  |  |  |  |
| Sive Req Contact                                                      | ect vc Req Pho                                                        | ne      |                     | Customer Training Co<br>Svc Req Ext                                                              |         |                                                 |                 |                |                       |              |                   |              |     |  |  |  |  |
| CONTRACTS BALANCE ACTIVIT                                             | Y AUTH TO POST                                                        | MBAL    |                     |                                                                                                  |         |                                                 |                 |                |                       |              |                   |              |     |  |  |  |  |
| Activity Date     Y     Prod Mont     4/1/2019     4/1/2019           | Acct Month     4/1/2019                                               | ¥ PPA ¥ | Contract #<br>345DP | Beginning Balance (DTH)     T                                                                    | Gross R | eceipt Qty (DTH) Y Receipt<br>495               | pt Fuel Qty (DT | H) Y Alloc R   | ec (DTH) ¥ All<br>495 | oc Del (DTH) | T Imbalance/Net   | 2ty (DTH) ¥  |     |  |  |  |  |
| A112019 4/1/2019                                                      | 4/1/2019                                                              | 12      | 3450P               | 495                                                                                              |         | 500                                             |                 | 0              | 500                   |              | )                 | 500          | 1   |  |  |  |  |
| 3 4/3 019 4/1/2019<br>4 4/4/2019 4/1/2019                             | 4/1/2019<br>4/1/2019                                                  | 12      | 3450P<br>3450P      | 995                                                                                              |         | 400                                             |                 | 0              | 400                   |              |                   | 400          |     |  |  |  |  |
| Export<br>82                                                          |                                                                       |         | 2                   | Details                                                                                          |         |                                                 |                 |                |                       |              |                   |              |     |  |  |  |  |

The action button will open the Authorization to Post Imbalances screen. On this screen, select the activity tab to view daily detailed information on the imbalance. The information can be exported to a spreadsheet by selecting the Gear -> Actions -> Export to Excel. When done, select the X to return to the previous page.

| In               | nbalano                                                                                  | ce         |            |                  |                                      |                        | <b>? Xcel</b> Energy* |
|------------------|------------------------------------------------------------------------------------------|------------|------------|------------------|--------------------------------------|------------------------|-----------------------|
| E Public Sen     | vice of Colorado - Inventory Im                                                          | balances * |            | Test E           | demal - PIPELINE SCHEDULE            | R - 0.Alerts -         | Q. 101                |
| PUBLIC SERVICE ( | OF COLORADO Q                                                                            |            |            |                  |                                      |                        |                       |
| Actions          | Addition (Sec2011), Selection as similar of 2010 % of Delevel<br>Contract Ne<br>122445DP | 709<br>FTS | 014<br>5Y5 | Telal Cumulative | Prev Day Imbalance Activity<br>1.895 | Tolivance Basis<br>400 | Townes Querty 0       |
|                  | 21 100 w Soms par page                                                                   |            |            |                  |                                      |                        | 1.1at tans D 38       |
|                  | ect                                                                                      |            |            |                  |                                      |                        |                       |
| 83               |                                                                                          |            |            |                  |                                      |                        |                       |

The back arrow can be select to return to the dashboard.

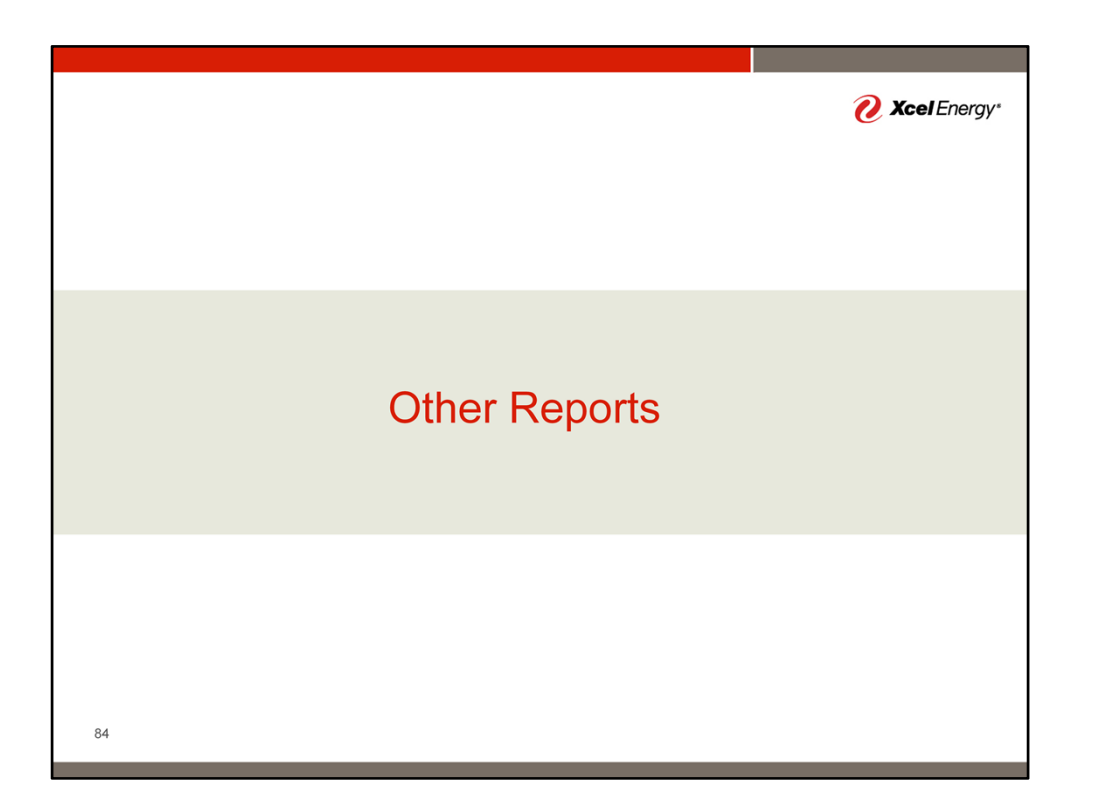

| Report                                                             | Menu                                                                                                    | <b>? Xcel</b> Energy*                                                                                                    |
|--------------------------------------------------------------------|----------------------------------------------------------------------------------------------------|----------------------------------------------------------------------------------------------------|
| Manu Stemap                                                        | The Denset Classics                                                                                                    | VFELHE SCHEDULER - D Alers                                                                                                    |
| Normations Prowing Gas Invoicing Capacity Release Capacity Release | Normations III Schedule Inventory                                                                                                    | HI                                                                                                    |
| Areas                                                              | The True C Expand Survey Variants C Consider a Survey Variants C Consider a Survey Variants C Consider  | Previous Day<br>400 0405039<br>0405039<br>0405039<br>0405039<br>0405039                                                                                                    |
| Select                                                             | Contracts     Contracts        | hwion Day VID<br>O                                                                                                    |
|                                                                    | BFS Activity Copyoid (19) Copyoid (19) Copyo | HI         Scheduling           04/05/2019         04/05/2019           04/05/2019         04/05/2019           04/05/2019         04/05/2019           04/05/2019         04/05/2019 |
|                                                                    | + stores beauty                                                                                                    | Notices<br>HI Non-Critica                                                                                                    |
|                                                                    |                                                                                                    |                                                                                                    |
| 85                                                                 |                                                                                                    |                                                                                                    |

The system has several other built in reporting features. Those reporting features are accessed through the Reports screen. To access the screen, select the "hamburger" menu button, expand Reports, and select Reports.

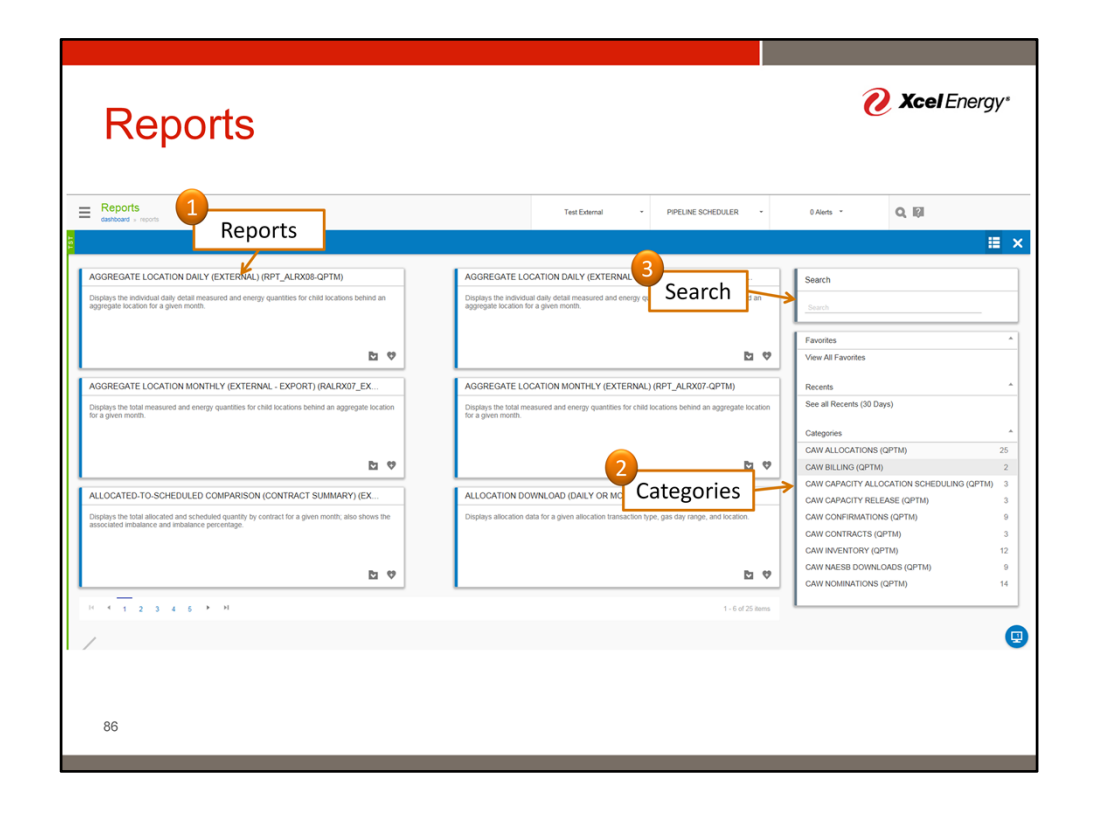

A list of reports will be shown when the reports screen appears. Each report includes a brief description. Reports are grouped together in categories based on typical use. The list of reports will update when a category is selected. The Report screen also includes a search function. A list of potential reports will appear as information is entered in the search box.

| Reports                                                                           |                                    |            | 🕐 Xcel Energy                                                       |
|-----------------------------------------------------------------------------------|------------------------------------|------------|---------------------------------------------------------------------|
| Exports                                                                           | Test External - PIPELINE SCHEDULER | -          | 0 Alerts - Q. IQI                                                   |
|                                                                                   |                                    |            | ≡ ×                                                                 |
| AGGREGATE LOCATION DAILY (EXTERNAL) (RPT_ALRX08-QPTM)                             |                                    | <b>⊵</b> ♥ | Search                                                              |
| AGGREGATE LOCATION DAILY (EXTERNAL - EXPORT) (RALRX08_EX-QPTM)                    |                                    | ₽ ♥        | Select                                                              |
| AGGREGATE LOCATION MONTHLY (EXTERNAL - EXPORT) (RALRX07_EX-QPTM)                  |                                    | ₫ ♥        | Favorites ^                                                         |
| AGGREGATE LOCATION MONTHLY (EXTERNAL) (RPT_ALRX07-QPTM)                           |                                    | ₫ ♥        | View All Favorites                                                  |
| ALLOCATED-TO-SCHEDULED COMPARISON (CONTRACT SUMMARY) (EXTERNAL) (RPT_ALRX51-QPTM) |                                    | <b>b</b> 🕈 | Recents   Recents (30 Days)                                         |
| ALLOCATION DOWNLOAD (DAILY OR MONTHLY) - (EXTERNAL) (RPT_ALRX37-QPTM)             |                                    | <b>b</b> 🕈 | Categories *                                                        |
| ALLOCATION IMBALANCE REPORT EXTERNAL (RPT_ALRX24-QPTM)                            |                                    | ₽ ♥        | CAW ALLOCATIONS (QPTM) 25                                           |
| ALLOCATION IMBALANCE REPORT EXTERNAL - EXPORT (RALRX24_EX-QPTM)                   |                                    | ₽ ♥        | CAW BILLING (QPTM) 2<br>CAW CAPACITY ALLOCATION SCHEDULING (QPTM) 3 |
| LOCATION M-T-D IMBALANCE(EXTERNAL) (RPT_ALRX05-QPTM)                              |                                    | ₫ ♥        | CAW CAPACITY RELEASE (QPTM) 3<br>CAW CONFIRMATIONS (QPTM) 9         |
| MEASUREMENT INFORMATION (EXTERNAL - EXPORT) (RALRX04_EX-QPTM)                     |                                    | ₫ ♥        | CAW CONTRACTS (QPTM) 3<br>CAW INVENTORY (QPTM) 12                   |
| MEASUREMENT INFORMATION (EXTERNAL) (RPT_ALRX04-QPTM)                              |                                    | ₫ ♥        | CAW NAESB DOWNLOADS (QPTM) 9                                        |
| MONTHLY ACTIVITY - PATH (RPT_ALRX18-QPTM)                                         |                                    | <b>₽</b> ♥ | CAW NOMINATIONS (QPTM) 14                                           |
| MONTHLY ACTIVITY - PATH (EXTERNAL - EXPORT) (RALRX18_EX-QPTM)                     |                                    | ₫ ♥        |                                                                     |
| 87                                                                                |                                    | ,          |                                                                     |

The report screen can also be viewed in a more compact form to make more reports visible at once. This is done by selecting the grid button in the upper right corner. The button is used to toggle between the two views as desired.

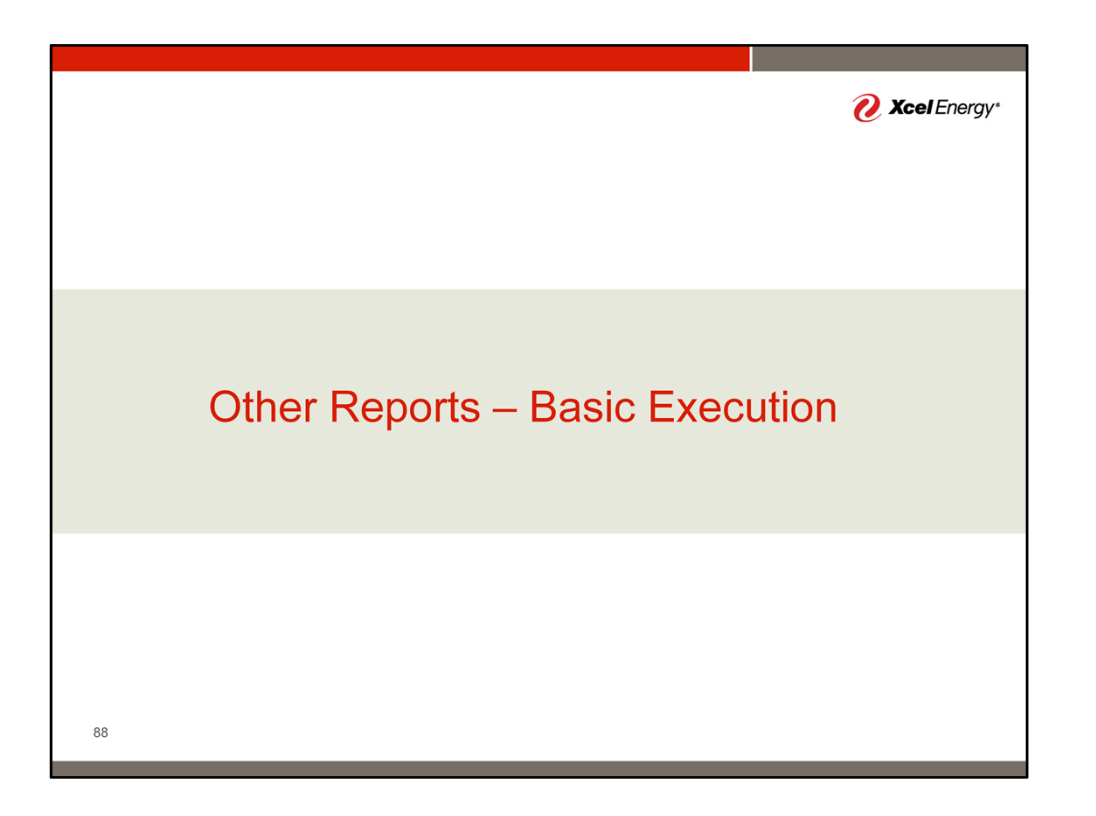

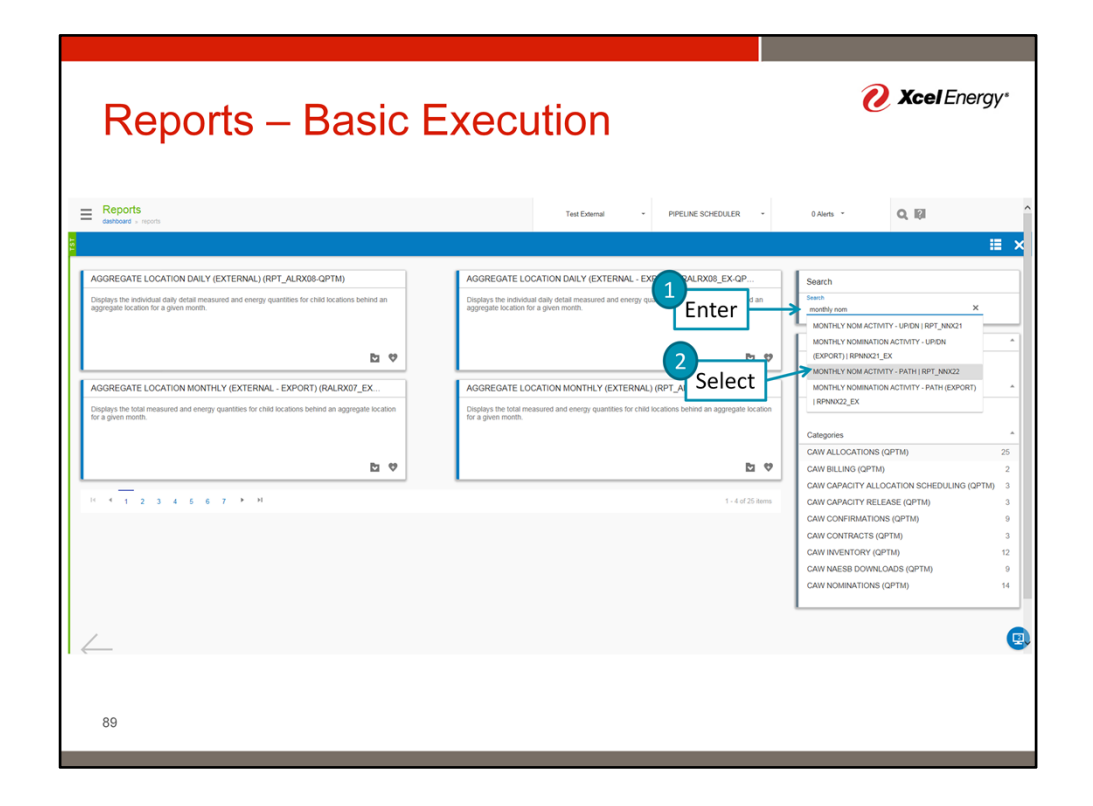

Report execution starts with identifying the report of interest. In this case, we will use the search box. Begin typing in monthly nom. Select MONTHLY NOM ACTIVITY – PATH (RPT\_NNX22-QPTM) when it appears in the drop down.

| Reports – Basic Exec                                                                                                    | cution                               | <b>? Xcel</b> Energy*                                                                                                    |
|----------------------------------------------------------------------------------------------------|--------------------------------------|----------------------------------------------------------------------------------------------------|
| Eports                                                                                                    | Test External - PIPELINE SCHEDULER - | 0 Alerts - Q 🕼                                                                                                    |
| MCNTHLY NOM ACTIVITY - PATH (BPT_NOC2_OPTM)<br>Calibration to eventuate commend, scheduler, and altocated quantities for path nonmations, for<br>Description of the second scheduler of the second scheduler of the second schedul | 1-1d18es                             | Search<br>Senti<br>MONTRLY MOM ACTIVITY - PATH   BPT_INRO22<br>Favorites *<br>Sectors *<br>Cellegories *<br>Collegories *<br>Collegories *<br>CAW BLUNG (20°Th) 25<br>CAW BLUNG (20°Th) 25<br>CAW BLUNG (20°Th) 25<br>CAW BLUNG (20°Th) 25<br>CAW BLUNG (20°Th) 25<br>CAW COMFRONT RELEASE (20°Th) 3<br>CAW COMFRONT RELEASE (20°Th) 3<br>CAW COMFRONT RELEASE (20°Th) 3<br>CAW COMFRONT RELEASE (20°Th) 3<br>CAW COMFRONT RELEASE (20°Th) 3<br>CAW COMFRONT RELEASE (20°Th) 3<br>CAW COMFRONT RELEASE (20°Th) 3<br>CAW COMFRONT (20°Th) 12<br>CAW MAESIE DOWNCADS (20°Th) 4<br>CAW NOMENTICHS (20°Th) 14 |
| 90                                                                                                    |                                      | G                                                                                                    |

Select the folder icon to Launch the report.

|           | Execute MONTHLY NOM ACTIVITY - PATH (RPT_NNX2 |    |                                    |                | ΞX      | 1                       |  |
|-----------|-----------------------------------------------|----|------------------------------------|----------------|---------|-------------------------|--|
|           | 100   Public Service of Colorado              |    | PRODUCTION MONTH<br>4/1/2019       |                | ^       |                         |  |
|           | + SORT BY<br>LOCATION                         | ×  | NOM MODEL                          |                |         | - PATH   RPT_NN022      |  |
|           | LOCATION ID                                   | 0  | SERVICE REQUESTER BP NO            |                | ٩       |                         |  |
|           | CONTRACT NO                                   | Q  | OPERATOR BP NO                     |                | ٩       |                         |  |
|           | LOCATION ANALYST                              | Q  | ACCOUNT MANAGER                    |                | ٩       | 5)                      |  |
|           | HIDE 0 NOMS ON RPT                            |    | · UOM TYPE<br>ENERGY               |                |         |                         |  |
|           | SHOW DALLY ALLOCATIONS                        |    | • SEE DETAILS                      |                |         | PTM)                    |  |
| File Type | · REPORT EXPORT FILE TYPE                     |    | REPORT EXPORT MODE PARAM           |                | _       | ATION SCHEDULING (QPTM) |  |
|           | Adobe Acrobat                                 |    | VIEW / FILE                        |                | _`      | SE (QPTM)               |  |
|           | RPT_PRINTER_CODE                              | Ψ. | ADDITIONAL EMAILS or FAX PARAM (M) |                |         | TM)                     |  |
|           |                                               |    |                                    |                | Ĭ       | M)                      |  |
|           |                                               |    | PREVIOUS RUN PARAMETERS DI         | EFAULTS CANCEL | EXECUTE | PTM)                    |  |

A series of prompts will occur. The prompts will vary by report. For this report, at a minimum, production or accounting month must be populated. Populate the Production Month with 4/1/2019. One item of interest before executing the report is the Report Export File Type field. This allows the user to toggle between different file formats such as PDF or XLSX. Once selected, select the execute button.

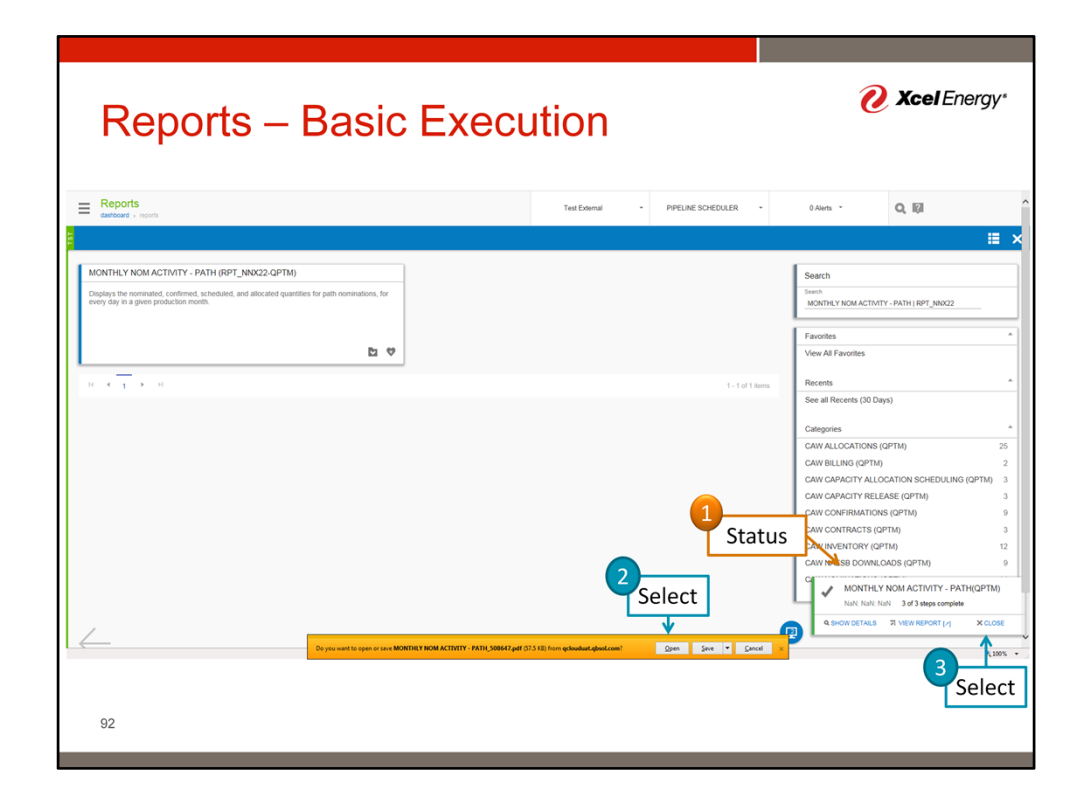

A status window will appear in the lower right hand corner of the screen. Once complete and successful, the report status bar will show green on the left side, and a prompt will open at the bottom of the screen to save or open the file. Depending on your need, you can select which ever option is applicable. For today, we will select open. One note, you will also need to select close on the status menu to clear it from the screen.

| Rep                | ort                                                                                                    | S                                                                                                    | _                                                             |                                | За                                | as                     | si                     | С                      | B                      | Ξ:                     | X                      | e                            | С                       | ul                              | tio                               | DI                          | า                      |                        |                        |                              |                                   |                        |                        |                        |                        |                        |                        | 6                      | X                                          | cel                | Ene  | ergy" |
|--------------------|----------------------------------------------------------------------------------------------------|----------------------------------------------------------------------------------------------------|---------------------------------------------------------------|--------------------------------|-----------------------------------|------------------------|------------------------|------------------------|------------------------|------------------------|------------------------|------------------------------|-------------------------|---------------------------------|-----------------------------------|-----------------------------|------------------------|------------------------|------------------------|------------------------------|-----------------------------------|------------------------|------------------------|------------------------|------------------------|------------------------|------------------------|------------------------|--------------------------------------------|--------------------|------|-------|
| Edit View Window H | 08646.pdf - Adobe A<br>Elp                                                                                                    | Acrobat Pro                                                                                                    |                                                               |                                |                                   |                        | 0                      |                        |                        |                        |                        | -                            | -                       | -                               | -                                 | -                           | ~                      |                        | -                      | -                            |                                   |                        |                        |                        |                        |                        |                        |                        |                                            |                    |      |       |
| Create •   🞦 🗄     |                                                                                                    | • 9                                                                                                    | ©<br>17.9% •                                                  |                                | 38                                |                        | 5                      | ي<br>ع                 | 63                     |                        |                        |                              |                         |                                 |                                   |                             |                        |                        |                        |                              |                                   |                        |                        |                        |                        |                        |                        |                        |                                            | Tools              | Sign | comm  |
|                    | Run Date/Tim<br>TSP: 100 PNA<br>Account Mgr.<br>Location Anal<br>Service Regu<br>Location: Non<br>Model Type: 1<br>Operator: Non<br>Sort: Location<br>Show Details:<br>Show Data!s: 1 | te: 4/7/2019<br>bic Service of<br>??<br>yst:??<br>ester: None<br>setter K: None<br>te<br>None<br>te<br>1<br>:Y<br>f | 7.49.58AM<br>.Colorado                                        |                                |                                   |                        |                        |                        |                        |                        |                        |                              | Mon<br>Pu               | thly Acti<br>blic Serv<br>Perio | vity Rep<br>rice of (<br>rd 04 20 | oort - Pa<br>Colorado<br>19 | th<br>,                |                        |                        |                              |                                   |                        |                        |                        |                        |                        |                        |                        |                                            |                    |      |       |
|                    |                                                                                                    |                                                                                                    |                                                               |                                |                                   |                        |                        |                        |                        |                        |                        |                              |                         |                                 |                                   |                             |                        |                        |                        |                              |                                   |                        |                        |                        |                        | Qua                    | ntities a              | re shown ir            | DTH                                        |                    |      |       |
|                    | Les: 123450P<br>Service Reset<br>Sic Req K: 122<br>Delivery<br>Nm<br>Cr                                                                                                    | 1<br>12345 OP DEL/<br>Inter: 1081 Custo<br>1450P TOS: #1<br>600<br>485                                              | 2 3<br>NERTY POOL<br>omer Training<br>TS Path Local<br>0<br>0 | Co<br>tion: EDE                | 1 5<br>TT:01 Mode<br>0 0<br>0 0   | e<br>PT Pape:          | 7<br>Route Cd          | •                      |                        | 13<br>0<br>0           |                        | •                            | 5 14<br>0<br>0          | 0 0                             | - 14<br>                          | 17<br>0<br>0                | •                      | 13<br>0<br>0           | 20<br>0<br>0           | 21 2<br>0<br>0               | 2 23<br>0 0<br>0 0                | 24                     | 25<br>0<br>0           | N<br>0                 | 27<br>0<br>0           | 28<br>0<br>0           | 23<br>0<br>0           | 30<br>0<br>0           | Tot.<br>60<br>48                           | <u>-</u><br>0<br>5 |      |       |
|                    | Se<br>Loc: 123450P<br>Service Reque<br>Svc Req.K: 123                                                                                                    | 485<br>12345 OP DELT<br>sher: 1081 Custo<br>1450P TOS: FT                                                           | 0<br>NERY POOL<br>Imer Training<br>15 Path Local              | 0<br>Co<br>fon: EDE            | 0 0                               | 0                      | 0<br>100Route          | e<br>ce                | •                      | •                      | •                      | •                            | •                       | • •                             | •                                 | •                           | •                      | •                      | •                      | •                            | • •                               | •                      | •                      | •                      | •                      | •                      | 0                      | 0                      | e                                          |                    |      |       |
|                    | Nim<br>Cr<br>So<br><u>Delivery tot</u>                                                                                                    | 0<br>0<br>0<br>bit for Loc: 1254                                                                                    | 500 51<br>500 51<br>500 51<br>500 51                          | 00 5<br>00 4<br>00 4           | 10 510<br>70 210<br>70 210        | 500<br>500<br>500      | 500<br>500<br>500      | 530<br>530<br>530      | 530<br>530<br>530      | 500<br>500<br>500      | 530<br>530<br>530      | 500<br>500<br>500            | 00 SI<br>00 SI<br>00 SI | 0 500<br>0 500<br>0 500         | 500<br>500<br>500                 | 500<br>500<br>500           | 500<br>500<br>500      | 500<br>500<br>500      | 500<br>500<br>500      | 500 5<br>500 5<br>500 5      | 00 500<br>00 500<br>00 500        | 500<br>500<br>500      | 500<br>500<br>500      | 500<br>500<br>500      | 500<br>500<br>500      | 500<br>500<br>500      | 500<br>500<br>500      | 500<br>500<br>500      | 14,50<br>14,23<br>14,23                    | 0                  |      |       |
|                    | Nim<br>Cr<br>So<br>Net Total Fo                                                                                                    | 600<br>405<br>405<br>ar Loc: 1214500                                                                                | 500 S<br>500 S<br>500 S<br>90                                 | 00 5<br>00 4<br>00 4           | 10 500<br>70 210<br>70 210        | 500<br>500<br>500      | 500<br>500<br>500      | 500<br>500<br>500      | 500<br>500<br>500      | 500<br>500<br>500      | 500<br>500<br>500      | 500 1<br>500 1<br>500 1      | 00 S<br>00 S<br>00 S    | 0 500<br>0 500<br>0 500         | 530<br>530<br>530                 | 500<br>500<br>500           | 500<br>500<br>500      | 500<br>500<br>500      | 500<br>500<br>500      | 500 5<br>500 5<br>500 5      | 00 500<br>00 500<br>00 500        | 500<br>500<br>500      | 500<br>500<br>500      | 500<br>500<br>500      | 500<br>500<br>500      | 500<br>500<br>500      | 500<br>500<br>500      | 500<br>500<br>500      | 15.30<br>14.71<br>14.71                    | 0<br>5<br>5        |      |       |
|                    | Nam<br>Or<br>Bis<br>R                                                                                                    | 600<br>485<br>485<br>100                                                                                            | 500 51<br>500 51<br>500 51<br>120 51                          | 100 5<br>100 4<br>100 4<br>100 | 10 500<br>70 210<br>70 210<br>0 0 | 500<br>500<br>500<br>0 | 500<br>500<br>500<br>0 | 500<br>500<br>500<br>0 | 530<br>530<br>530<br>0 | 500<br>500<br>500<br>0 | 530<br>530<br>530<br>0 | 500 :<br>500 :<br>500 :<br>0 | 00 50<br>00 50<br>00 50 | 0 500<br>0 500<br>0 500<br>0 0  | 500<br>500<br>500<br>0            | 500<br>500<br>500<br>0      | 500<br>500<br>500<br>0 | 500<br>500<br>500<br>0 | 500<br>500<br>500<br>0 | 500 5<br>500 5<br>500 5<br>6 | 00 500<br>00 500<br>00 500<br>0 6 | 500<br>500<br>500<br>0 | 500<br>500<br>500<br>0 | 500<br>500<br>500<br>0 | 500<br>500<br>500<br>0 | 500<br>500<br>500<br>0 | 500<br>500<br>500<br>0 | 500<br>500<br>500<br>0 | 15,30<br>14,72<br>14,72<br>73<br>Page 1 of | 0<br>5<br>5<br>0   |      |       |
|                    |                                                                                                    |                                                                                                    |                                                               |                                |                                   |                        |                        |                        |                        |                        |                        |                              |                         |                                 |                                   |                             |                        |                        |                        |                              |                                   |                        |                        |                        | Report I               | D: RPT_N               | 80(22 F                | Process Que            | we ID: 50864<br>Jaer ID: XCLX              |                    |      |       |

Once the report is open, you will see a report similar to the one shown above.

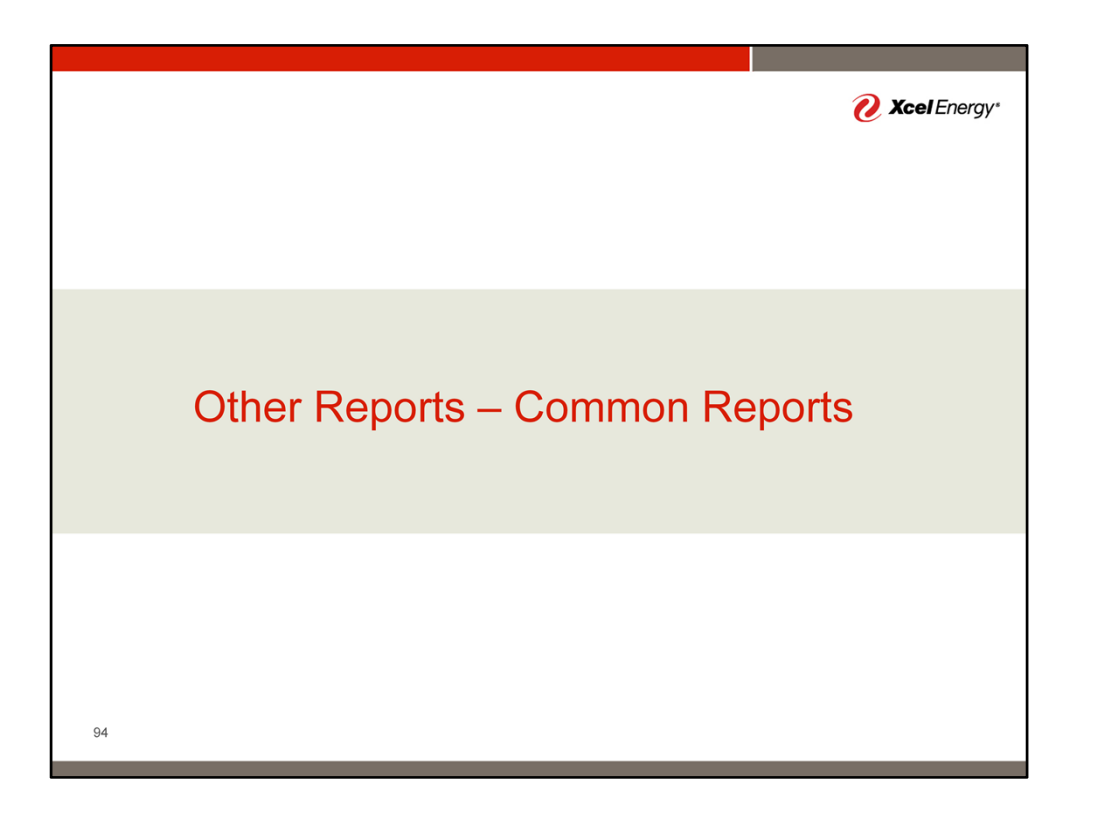

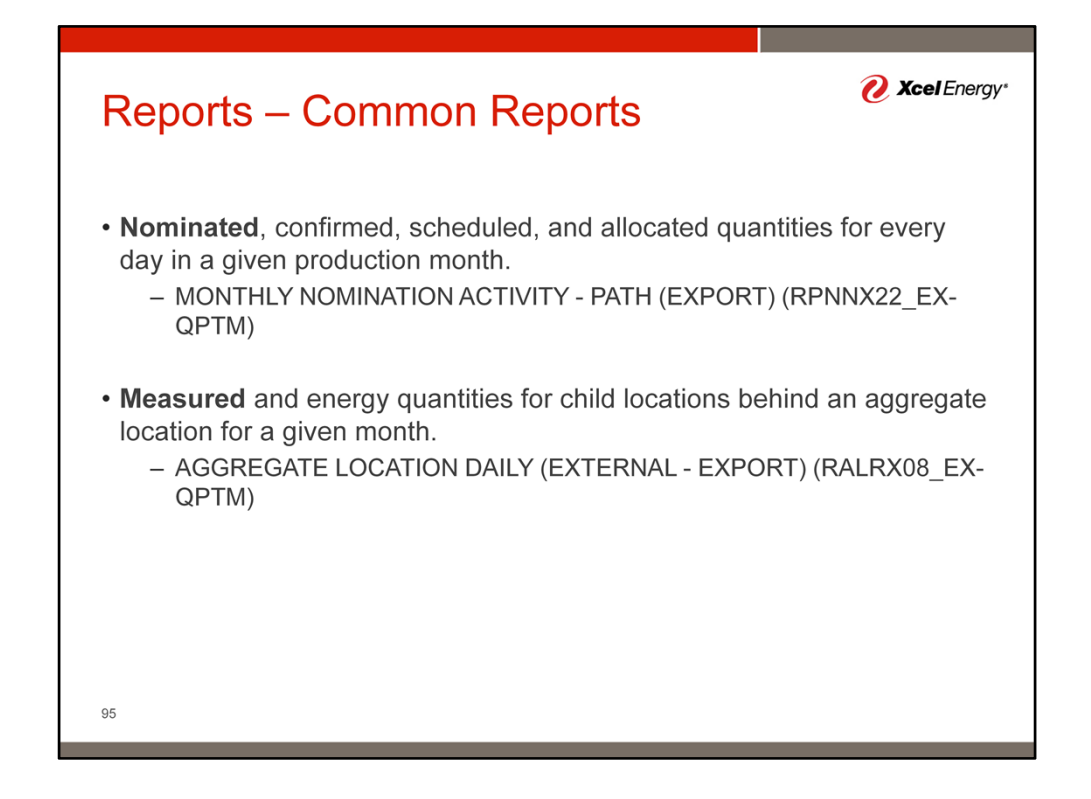

The system has a number of reports depending on the information desired. Here is a list of common reports for specific tasks.

Note: Several Reports have two versions, one with and one without, the word Export in the title. The work Export in the title indicates the report is formatted in a more spreadsheet friendly way. These reports are recommended if the data is being downloaded for analysis in spreadsheets.

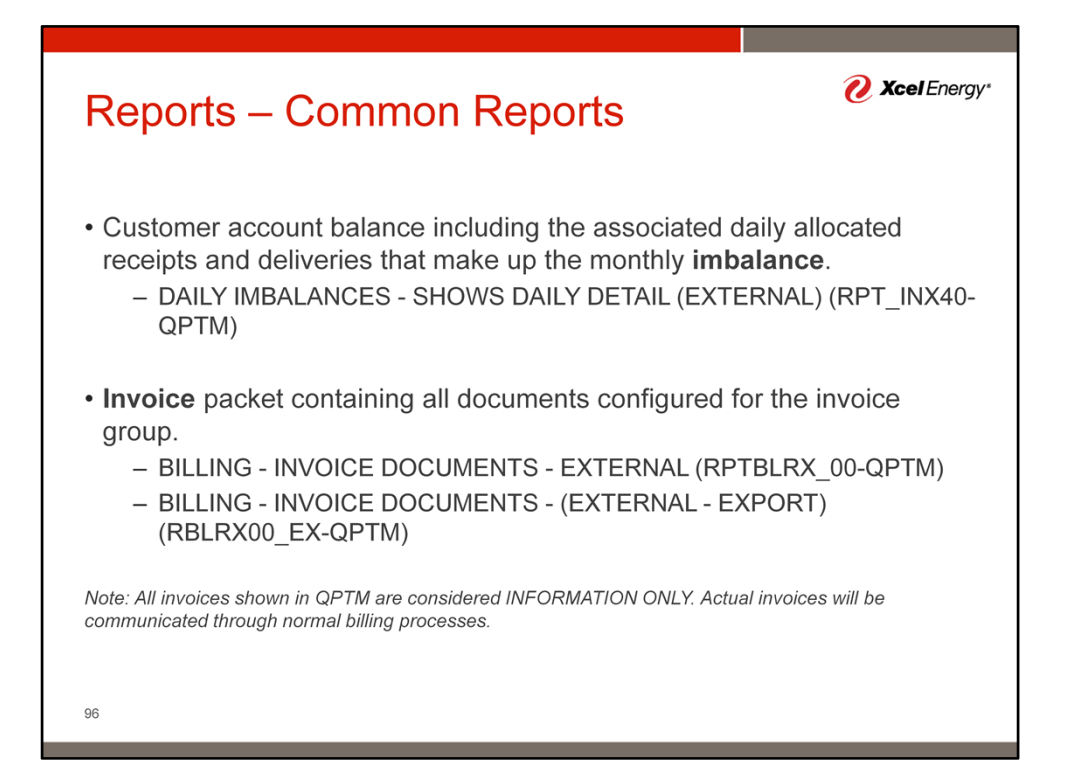